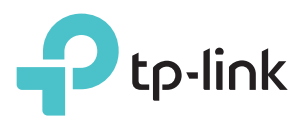

# Руководство по быстрой настройке

N300 Многофункциональный Wi-Fi роутер TL-WR842N

EHE 🛞

# Приступим к работе

Следуйте нижеописанным инструкциям для подключения к Интернет.

- > См. пункт Подключение с помощью кабеля Ethernet для обеспеспечения совместного доступа в Интернет через DSL/кабельный/спутниковый модем или кабель Ethernet.
- > См. пункт Подключение 3G/4G USB-модема для обеспечения совместного доступа к 3G/4G USB-модему.

Роутер также можно настроить с назначенным основным портом WAN и 3G/4G USB-модемом в качестве резервного подключения для обеспечения постоянного доступа в Интернет.

Для подробной информации см. Руководство пользователя на сайте www.tp-linkru.com

### Подключение с помощью кабеля Ethernet

### 1. Подключите устройство

Примечание: Если вы используете подключение напрямую через кабель Ethernet и не используете DSL/кабельный/спутниковый модем, то подключите кабель Ethernet к порту WAN роутера и перейдите сразу к шагам 4 и 5 для завершения подключения.

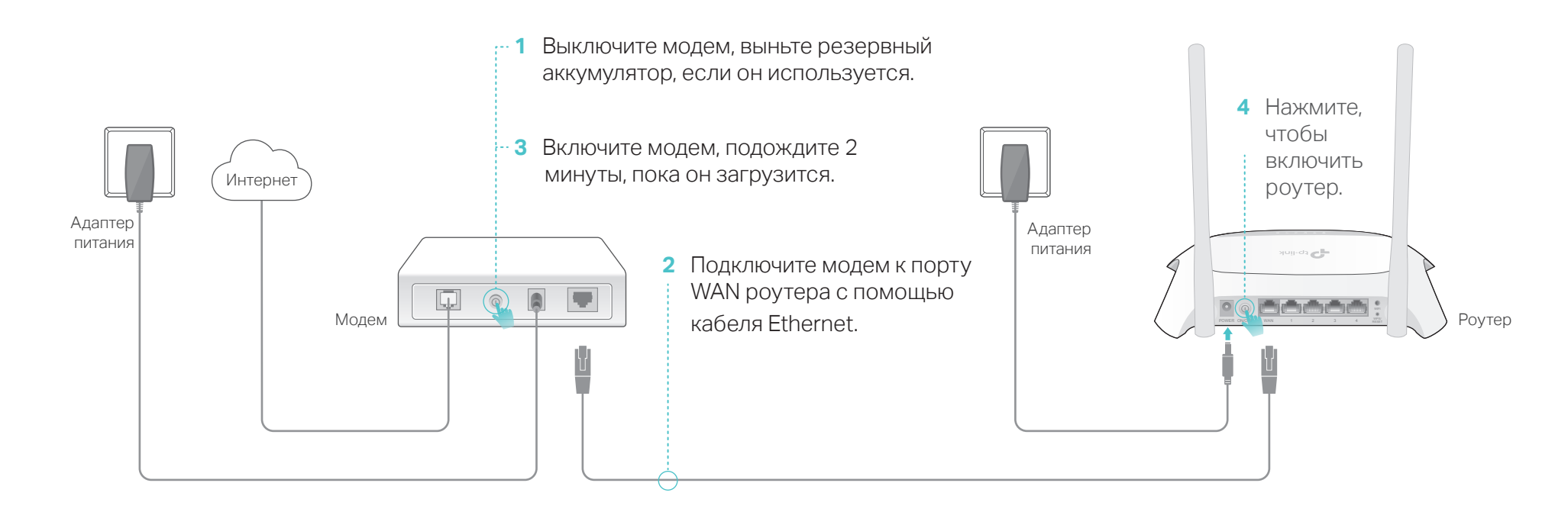

5 Убедитесь, что следующие индикаторы горят постоянно. Это значит, устройство подключено правильно.

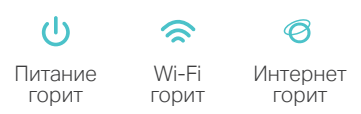

Примечание: Если индикатор Wi-Fi 奈 не горит, удерживайте кнопку Wi-Fi на задней панели в течение 3 секунд, затем проверьте индикатор снова.

( http://tplinkwifi.net

### 2. Настройка через веб-браузер

- 1 Подключите устройство к одному из портов 2 Введите в адресной строке вашего LAN роутера с помощью кабеля Ethernet или используйте имя сети (SSID) и пароль
  - браузера http://tplinkwifi.net. Создайте пароль и нажмите Приступим к работе.

🔎 Новый пароль

🔎 Подтвердите пароль

- **3** Выберите ваш **Часовой пояс** и нажмите Далее.
- 4 Выберите Режим Wi-Fi роутера и нажмите

по умолчанию, указанные на нижней панели роутера.

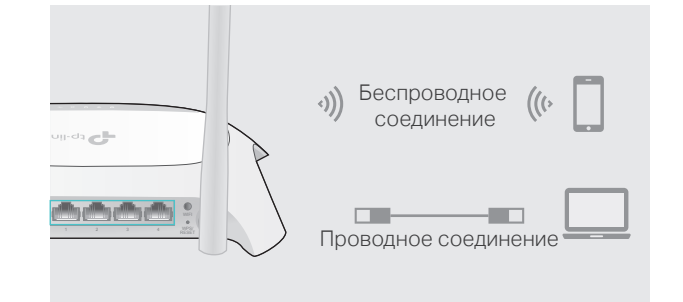

| Примечание: Если окно входа не появляется, |
|--------------------------------------------|
| смотрите раздел FAQ > B1.                  |
|                                            |
|                                            |

,Q - →

| Регион и часовой пояс         Настройки беспроводного режина         Тест подключения           •         Режим WI-Fi роутера         резервным подключением по 3G/4G         -           •         Режим 3G/4G-роутера         Резервным подключением по 3G/4G         -           •         Режим 3G/4G-роутера         резервным подключением по Ewan         - | ©<br>го режима                                        | Тест подключени:                              |  |  |
|----------------------------------------------------------------------------------------------------|-------------------------------------------------------|-----------------------------------------------|--|--|
| <ul> <li>Режим Wi-Fi роутера</li> <li>Режим Wi-Fi роутера с резервным подключением по 3G/4G</li> <li>Режим 3G/4G-роутера</li> <li>Режим 3G/4G-роутера с резервным подключением по Ewan</li> </ul>                                                                                                    |                                                       |                                               |  |  |
| <ul> <li>Режим WI-Fi роутера</li> <li>Режим WI-Fi роутера с резервным подключением по 3G/4G</li> <li>Режим 3G/4G-роутера</li> <li>Режим 3G/4G-роутера с резервным подключением по Ewan</li> </ul>                                                                                                    |                                                       |                                               |  |  |
| <ul> <li>Режим WI-Fi роутера с резервным подключением по 3G/4G</li> <li>Режим 3G/4G-роутера</li> <li>Режим 3G/4G-роутера с резервным подключением по Ewan</li> </ul>                                                                                                    |                                                       |                                               |  |  |
| <ul> <li>Режим 3G/4G-роутера</li> <li>Режим 3G/4G-роутера с резервным подключением по Ewan</li> </ul>                                                                                                    | Режим Wi-Fi роутера с резервным подключением по 3G/4G |                                               |  |  |
| <ul> <li>Режим 3G/4G-роутера с резервным подключением по Ewan</li> </ul>                                                                                                    |                                                       |                                               |  |  |
|                                                                                                    | лючением по Ewan                                      |                                               |  |  |
|                                                                                                    | лючением по Ewan                                      |                                               |  |  |
|                                                                                                    |                                                       | очением по 3G/4G<br>лючением по Ewan<br>Назад |  |  |

Примечание: Для обеспечения стабильного интернет-соединения вы также можете выбрать Режим Wi-Fi роутера с резервным подключением по 3G/4G, если у вас есть 3G/4G USB-модем.

5 Следуйте пошаговым инструкциям для завершения Быстрой настройки.

#### Интернет готов к использованию! ( : :

Примечание: При изменении имени сети (SSID) и пароля по умолчанию в ходе настройки используйте новые имя сети и пароль для подключения к роутеру.

# Подключение 3G/4G USB-модема

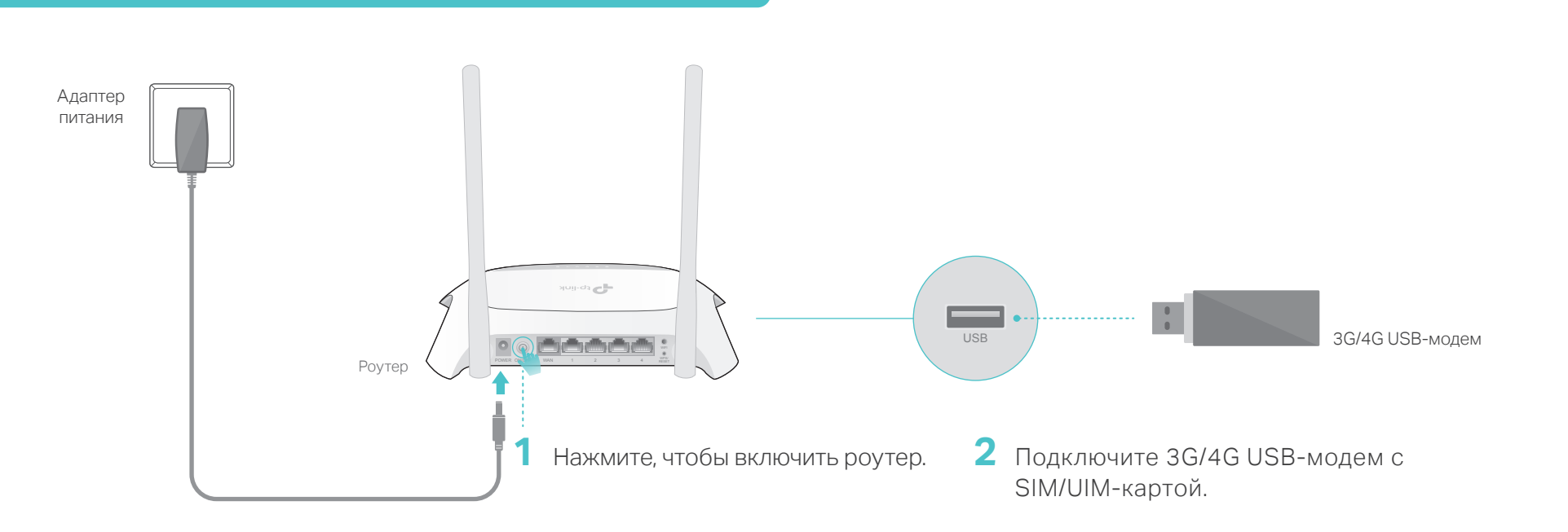

Подождите около 2 минут и удостоверьтесь, что следующие индикаторы горят постоянно.

|         | 1     | Ø               | • <del>•</del> |
|---------|-------|-----------------|----------------|
| Питание | Wi-Fi | Интернет        | USB            |
| горит   | горит | горит (зелёным) | горит          |

#### Примечание:

- 1. Если индикатор Интернет ( <a>(<a>)</a> не горит или горит красным, см. пункт Настройте ваше подключение по 3G/4G.
- 2. Если индикатор Wi-Fi () не горит, удерживайте кнопку Wi-Fi в течение 3 секунд, затем проверьте индикатор снова.

# 😳 Интернет готов к использованию!

Проводное соединение: Подключите ваши устройства к портам LAN с помощью кабелей Ethernet. Беспроводное соединение: Используйте имя сети (SSID) и пароль, которые указаны на нижней панели роутера, для подключения к беспроводной сети.

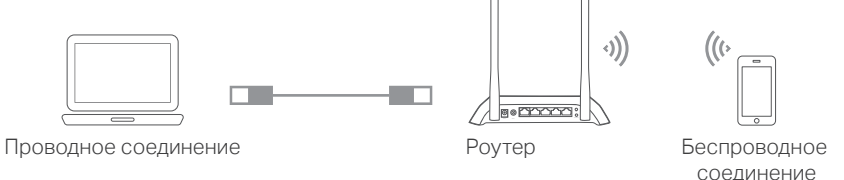

Примечание:

- Вы можете включить или выключить Wi-Fi по необходимости, нажав и удерживая кнопку Wi-Fi на задней панели в течение 3 секунд.
- Войдите в веб-утилиту настройки по адресу http://tplinkwifi.net для изменения имени сети (SSID) и пароля.
- При изменении имени сети (SSID) и пароля по умолчанию используйте новые имя сети и пароль для повторного подключения к роутеру.

#### Настройте ваше подключение по 3G/4G

- 1. Подключите устройство к одному из портов LAN роутера с помощью кабеля Ethernet или используйте имя сети (SSID) и пароль, указанные на нижней панели роутера.
- 2. Введите в адресной строке вашего браузера http://tplinkwifi.net. Создайте пароль и нажмите Приступим к работе.

Примечание: Если окно входа не появляется, смотрите раздел FAQ > B1.

3. Выберите ваш Часовой пояс и нажмите Далее.

- 4. Выберите Режим 3G/4G-роутера и нажмите Далее. Примечание: Вы также можете выбрать Режим 3G/4G с резервным подключением по Ewan, если у вас уже есть интернет-соединение.
- 5. Выберите вашего **мобильного интернет-оператора** и нажмите **Далее**.

Примечание: Если вашего интернет-провайдера нет в списке, выберите опцию Настройте номер набора, APN, имя пользователя и пароль вручную и укажите параметры подключения по 3G/4G, предоставленные вашим мобильным интернет-провайдером.

6. Следуйте пошаговым инструкциям для завершения **Быстрой** настройки.

# FAQ (Часто задаваемые вопросы)

- В1. Что делать, если окно входа в устройство не появляется?
  - Укажите в настройках параметров IP на вашем компьютере "Получить IP-адрес автоматически".
  - Проверьте, правильно ли вы ввели в
- ВЗ. Что делать, если я забыл пароль беспроводной сети?
  - Зайдите на страницу управления роутером, перейдите в меню Базовые настройки > Беспроводной режим, чтобы узнать и изменить пароль
- В5. Что делать, если у меня пропал доступ к Интернет через 3G/4G USB-модем?
  - Зайдите на наш веб-сайт www.tp-link.com, затем нажмите Поддержка > Список совметимых

- адресной строке http://tplinkwifi.net или http://192.168.1.1. Вы также можете указать http://192.168.0.1 и нажать Enter.
- Попробуйте использовать другой веб-браузер и повторите попытку.
- Сбросьте настройки роутера к заводским значениям (FAQ > B4) и повторите попытку.
- Отключите сетевой адаптер, затем снова включите его.
- В2. Что делать, если я забыл пароль управления?
  - Выполните пункт FAQ > B4 для восстановления заводских настроек роутера, затем создайте пароль.

- беспроводной сети.
- В4. Как восстановить заводские настройки роутера?
  - Не отключая питания, нажмите и удерживайте кнопку WPS/RESET на задней панели роутера, пока все индикаторы не начнут гореть, затем отпустите кнопку. Роутер перезарузится автоматически.
  - Войдите в веб-утилиту настройки роутера, перейдите в меню Дополнительные настройки > Системные инструменты > Резервная копия и восстановление и нажмите Восстановить заводские настройки Роутер перезагрузится автоматически.

устройств > TL-WR842N и удостоверьтесь, что ваш 3G/4G USB-модем присутствует в данном списке.

- Убедитесь, что вы вставили активную SIM/UIM-карту в 3G/4G USB-модем.
- Подключите 3G/4G USB-модем к компьютеру и отключите проверку PIN в утилите модема для проверки состояния интернет-соединения на вашем компьютере.
- Уточните актуальный Номер набора и APN у вашего интернет-провайдера, затем введите данную информацию в веб-утилите роутера.

Для дополнительной информации и технической поддержки посетите страницу http://www.tp-link.com/support